## 聖の郷 面会予約のやり方

<u>以下のQRコードをお持ちの スマートフォンで読み込んで サイトにアクセスします。</u>

利用者用QR

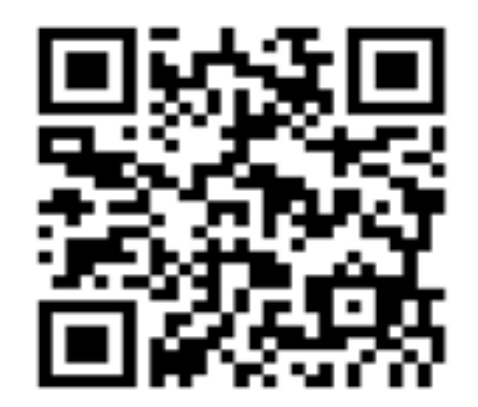

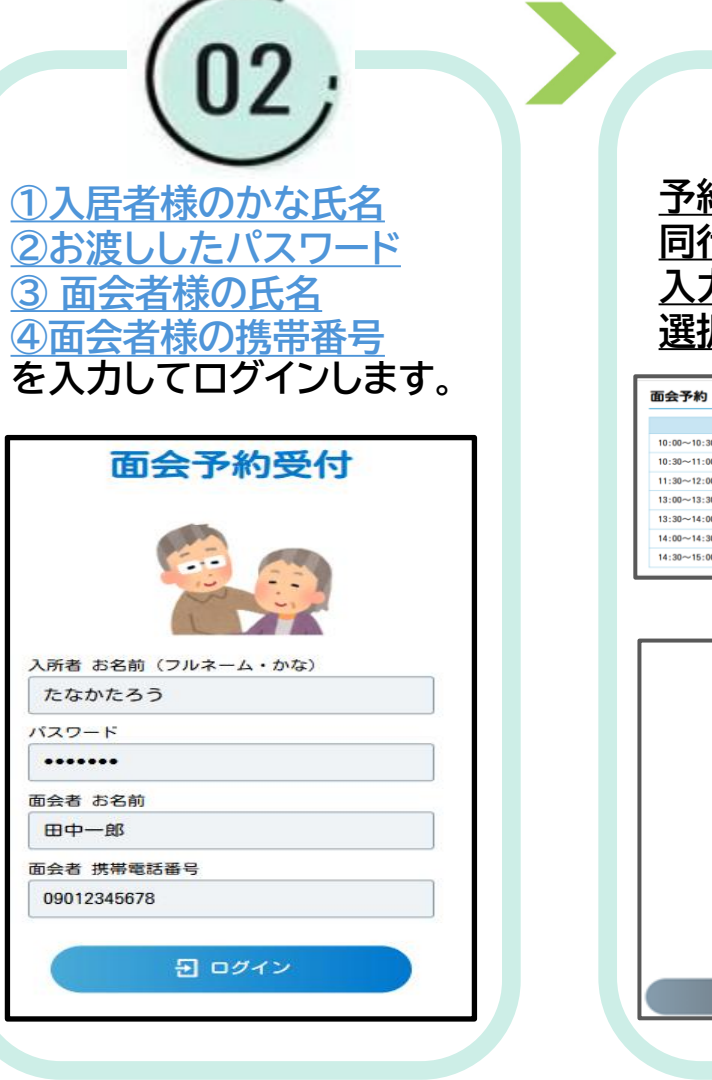

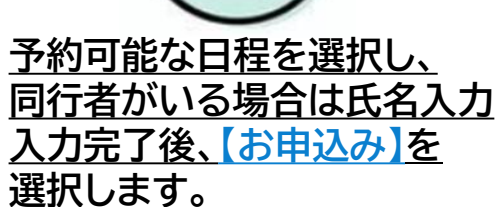

03

|             | 10/31 (木)       | 11/1(金)  | 11/2 (±) | 11/3 (日.祝)           | 11/4 (月.祝) | 11/5 (火) | 11/6 (3K) |  |
|-------------|-----------------|----------|----------|----------------------|------------|----------|-----------|--|
| 10:00~10:30 | -               | Q        |          |                      |            | Q        | Q         |  |
| 10:30~11:00 | -               | Q        |          |                      |            | Q        | Q         |  |
| 11:30~12:00 | -               | <u>Q</u> |          |                      |            | <u>Q</u> | Q         |  |
| 13:00~13:30 | -               | Q        |          |                      |            | Q        | Q         |  |
| 13:30~14:00 | -               | ×        |          |                      |            | <u>Q</u> | <u>Q</u>  |  |
| 14:00~14:30 | -               | 0        |          |                      |            | 0        | 0         |  |
| 14:30~15:00 |                 | <u>Q</u> | _        | _                    | _          | Q        | Q         |  |
|             | 予約登録            |          |          |                      |            |          |           |  |
|             | <b>8</b> 68     |          | 11月      | 11月18日 10:30 ~ 11:00 |            |          |           |  |
|             | 入居者名            |          | 鈴木       | 鈴木太郎 様               |            |          |           |  |
|             | 副会者名            |          | 佐藤       | 佐藤花子 様               |            |          |           |  |
|             | 供用電話番号          |          | 0901     | 2345678              |            |          |           |  |
|             | <b>P</b> (7)(81 |          |          |                      |            |          |           |  |
|             | 同行者2            |          |          |                      |            |          |           |  |
|             | 同行者3            |          |          |                      |            |          |           |  |
|             | -               |          |          |                      |            |          |           |  |
|             | 用行者4            |          |          |                      |            |          |           |  |
|             | R1784           |          |          |                      |            | ]        |           |  |

<u>ご予約完了の画面が出たら</u> <u>予約完了となります。</u>

| 鈴木太郎 様 ご予約完了                     |                      |  |  |  |  |
|----------------------------------|----------------------|--|--|--|--|
| 下記の内容でご予約を受け付けました。お気を付けてお越しください。 |                      |  |  |  |  |
| 面会日時                             | 11月18日 10:30 ~ 11:00 |  |  |  |  |
| 入居者名                             | 鈴木太郎 様               |  |  |  |  |
| 面会者名                             | 佐藤花子 様               |  |  |  |  |
| 携帯電話番号                           | 09012345678          |  |  |  |  |
| 同行者有無                            | 無                    |  |  |  |  |
| 面会者人数                            | 1人                   |  |  |  |  |
|                                  |                      |  |  |  |  |

聖の郷 予約キャンセルのやり方

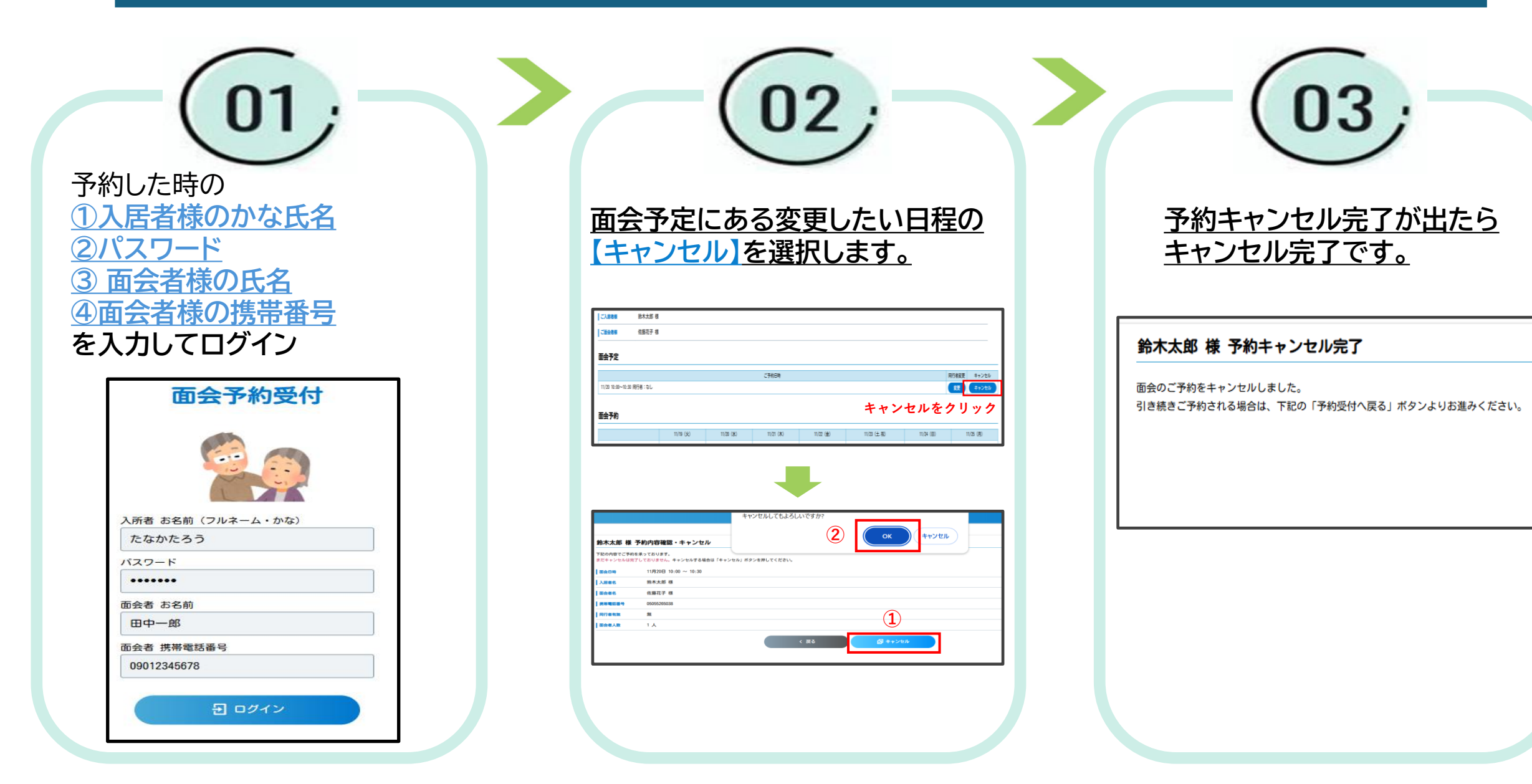